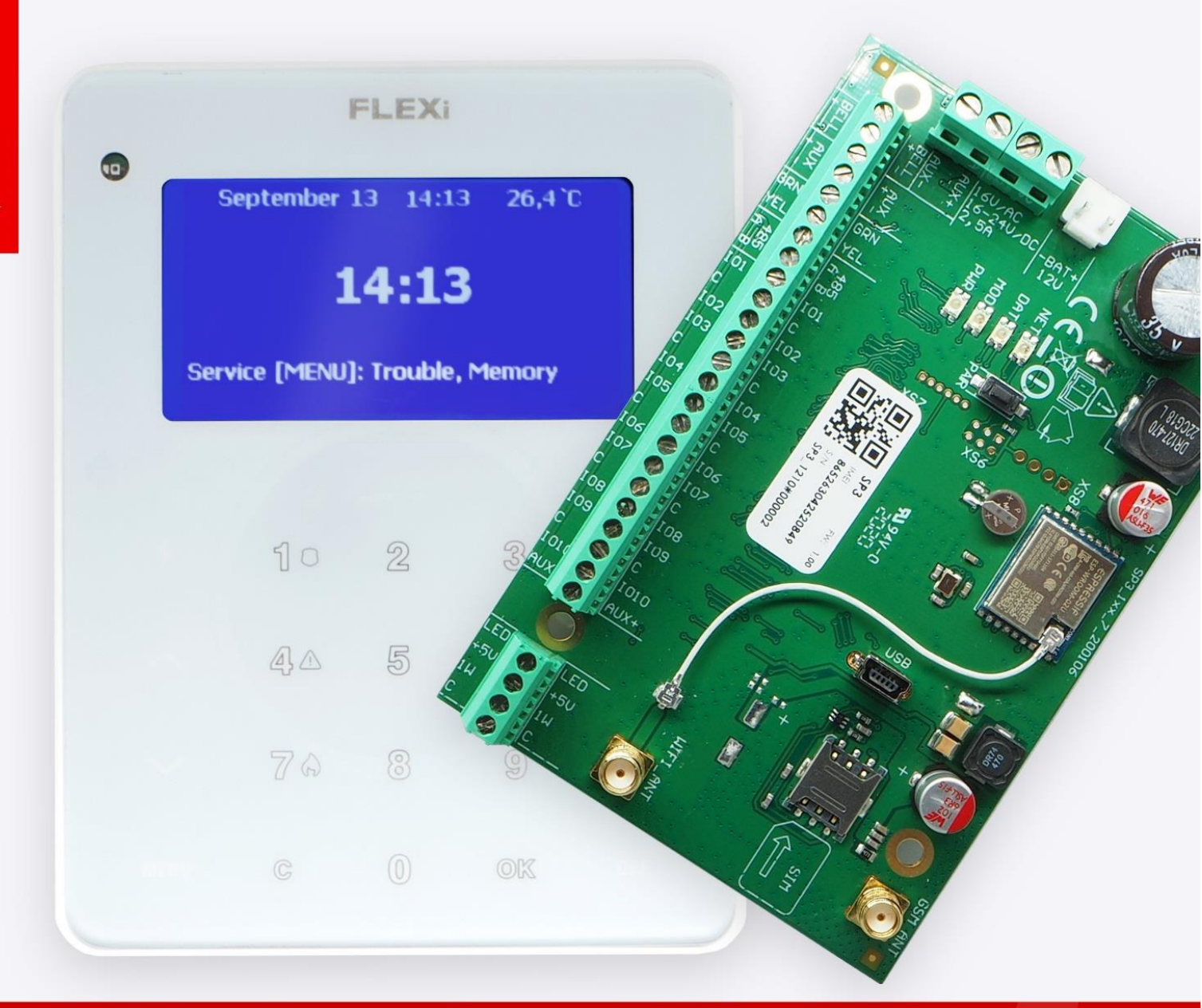

# Manual de usuario para panel de seguridad FLEXi SP3 con teclado FLEXi SK-LCD TouchPad

Mayo 2024

UAB Trikdis ♀ Draugystes g. 17, LT-51229 Kaunas, Lithuania ६+370 37 408 040 ≥ info@trikdis.lt www.trikdis.com

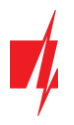

## ¡Atención!

Lea este manual de usuario cuidadosamente.

Un representante de la empresa que instala el sistema de alarma le explicará qué funciones del panel de control **FLEXi SP3** deben activarse para garantizar la protección adecuada de las instalaciones.

| Copyright                                 | © 2022 UAB "Trikdis". Todos los derechos reservados.                                                                                                    |
|-------------------------------------------|----------------------------------------------------------------------------------------------------|
| Mercas comerciales y patentes             | Otros nombres comerciales utilizados en este documento pueden ser marcas comerciales o marcas comerciales registradas que pertenecen a sus respectivos fabricantes o minoristas. |
| Fabricante                                | UAB "Trikdis",                                                                                                    |
|                                           | Draugystes g. 17, LT-51229 Kaunas, Lituania                                                                                                    |
| Versión                                   | Este documento se aplica a los paneles de control <b>FLEXi SP3</b> con la versión de firmware v1.00 y posteriores.                                                               |
| Certificación                             | Marcado CE                                                                                                    |
| Directivas de la Unión Europea            | 2014/30/UE (directiva EMC)                                                                                                    |
|                                           | 2014/53/UE (directiva de conformidad)                                                                                                    |
| Información de contacto para<br>consultas | La información de contacto se puede encontrar en el sitio web<br>www.trikdis.com                                                                                                 |

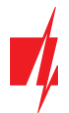

## Contenido

| 1 | SO   | BRE SISTEMA DE ALARMA                                         | 4   |
|---|------|---------------------------------------------------------------|-----|
| 2 | ESI  | PECIFICACIONES TÉCNICAS PRINCIPALES                           | 4   |
| 3 | EN   | CENDIDO DEL EQUIPO                                            | 4   |
| 4 | FU   | NCIONAMIENTO GENERAL DEL SISTEMA DE ALARMA                    | 4   |
|   | 4.1  | Transmisión de mensajes de alerta                             | 5   |
|   | 4.2  | Modos de funcionamiento del sistema de alarma                 | 5   |
|   | 4.3  | Control del sistema de alarma                                 | 5   |
|   | 4.4  | Control de Acceso                                             | 5   |
|   | 4.5  | Funciones de seguridad                                        | 6   |
|   | 4.6  | FUNCIONES ADICIONALES                                         | 6   |
| 5 | со   | NTROL DE LA ALARMA                                            | 7   |
|   | 5.1  | Control de la alarma con un teclado SK-LCD TouchPad           | 7   |
|   | 5.2  | Armado/Desarmado rápido del sistema de alarma                 | 8   |
|   | 5.3  | ARMAR LA ALARMA EN MODO ARM                                   | 8   |
|   | 5.4  | ARMAR LA ALARMA EN MODO STAY                                  | . 8 |
|   | 5.5  | ARMAR LA ALARMA EN MODO SLEEP                                 | 9   |
|   | 5.6  | Desarmar la alarma (modo OFF)                                 | 9   |
|   | 5.6  | 5.1 Apagar la alarma después de que esta ha sido activada     | . 9 |
|   | 5.7  | Anulación Temporal de zona (Función Bypass)                   | . 9 |
|   | 5.8  | VISUALIZACIÓN Y BORRADO DE LA MEMORIA DE ACTIVACIÓN DE ALARMA | 10  |
|   | 5.9  | Restablecer los sensores de fuego (humo)                      | 10  |
|   | 5.10 | BOTONES DE LLAMADA DE EMERGENCIA                              | 10  |
|   | 5.11 | Solución de problemas del sistema de alarma                   | 10  |
|   | 5.12 | Programar códigos de control de usuario                       | 11  |
|   | 5.1  | 2.1 Cambiar el código de administrador                        | 11  |
|   | 5.1  | 2.2 Ingresar nuevos códigos de usuario                        | 11  |
|   | 5.1  | 2.3 Editar códigos de usuario                                 | 11  |
|   | 5.1  | 2.4 Visualización de los estados de las particiones           | 11  |
|   | 5.1  | 2.5 Eliminar códigos de usuario                               | 11  |
|   | 5.1  | 2.6 Código de ataque (Duress)                                 | 12  |
|   | 5.13 | CONFIGURAR LA FECHA Y LA HORA                                 | 12  |
|   | 5.14 | ESTABLECER EL VOLUMEN DEL TECLADO                             | 12  |
|   | 5.15 | AJUSTE DEL BRILLO DE LA PANTALLA Y LOS BOTONES DEL TECLADO    | 12  |
|   | 5.16 | AJUSTE DE LA TEMPERATURA                                      | 13  |
| 6 | со   | NTROL MEDIANTE LLAVES IBUTTON                                 | 13  |
| 7 | со   | NTROL MEDIANTE TARJETAS RFID (ETIQUETAS)                      | 13  |
| 8 | со   | NTROL MEDIANTE LLAMADAS TELEFÓNICAS                           | 14  |
| 9 | со   | NTROL MEDIANTE MENSAJES SMS                                   | 14  |

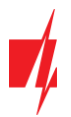

## 1 Sobre sistema de alarma

El panel de control *FLEXi SP3* es parte del sistema de alarma contra incendios y seguridad interior que realiza el procesamiento de la señal del sensor y el control de la alarma, con módems GSM y WiFi integrados que pueden transmitir mensajes de alarma a la Central de Monitoreo y a los teléfonos móviles de los usuarios.

El funcionamiento detallado de su sistema de alarma, su configuración y control serán explicados por los representantes de la empresa que instaló el sistema de alarma.

## 2 Especificaciones Técnicas Principales

| Parámetro                                             | Descripción                                                                                                    |
|-------------------------------------------------------|----------------------------------------------------------------------------------------------------|
| Número de zonas de seguridad                          | 10 zonas (20 zonas si se usa ATZ), se puede expandir hasta a 64 zonas usando expansores                                                             |
| Número de particiones                                 | Hasta 8                                                                                                    |
| Formas de alertar sobre el peligro                    | Sirenas sonoras, para interiores y exteriores. Luces estroboscópicas. Transmisión de mensajes a la estación central de monitoreo y/o a los usuarios |
| Los mensajes de alerta se trasmiten                   | A la Central de Monitoreo a través de GPRS a dos direcciones y/o mediante mensajes SMS                                                              |
|                                                       | A 8 teléfonos móviles a través de mensajes SMS                                                                                                    |
| Requisitos de seguridad                               | Cumple con los requisitos de seguridad de la norma EN 60950                                                                                         |
| Códigos de usuario para control                       | Hasta 40 códigos de control de usuario; número permitido de diferentes llaves iButton o tarjetas RFID – hasta 40                                    |
| Clase de resistencia a las influencias<br>ambientales | Cumple con las exigencias de la norma EN 50131 para clasificación ambiental<br>Clase II                                                             |
| Condiciones de operación                              | Temperatura de -10 °C a +50 °C, humedad relativa de 80% a +20°C, sin condensación                                                                   |
| Fuente de alimentación principal                      | Red de Alimentación CA monofásica de 230 V 50 Hz (a través de un transformador). Consumo de energía no superior a 40W                               |
| Fuente de alimentación de respaldo                    | Batería de 12 V / 7 Ah. Consumo de corriente no superior a 0,5 A                                                                                    |

## 3 Encendido del equipo

El panel de control está alimentado por una red de alimentación de corriente alterna o, en caso de fallo, por una batería de respaldo. Cuando hay una red de alimentación CA disponible, la batería se carga y se mantiene en modo de espera. El tiempo de funcionamiento con la batería de respaldo es limitado y depende de la cantidad de corriente utilizada por el sistema de alarma. Se requiere un voltaje de 12V para alimentar equipos adicionales.

## 4 Funcionamiento general del sistema de alarma

El sistema de alarma de seguridad contra incendios consta de una placa de procesamiento de señales (el panel de control), instalada en una carcasa junto con un transformador y una batería de alimentación de respaldo, con sensores para detección de intrusión, allanamiento, incendio (entre otros), así como señalizadores luminosos y de sonido y equipos de control conectados a esta.

Si el sistema de alarma está armado y cualquiera de los sensores se activa, los señalizadores de luz y de sonido se encenderán y, si está configurado, se enviarán mensajes de alerta a la central de monitoreo y a los usuarios. Si la alarma está desarmada, está solo reaccionará a la activación de los sensores que están configurados para operar continuamente.

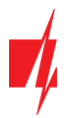

## 4.1 Transmisión de mensajes de alerta

Los mensajes de alerta se pueden transmitir a la CRA (central de monitoreo) y/o a los usuarios. Los mensajes se envían a través de los canales de conectividad seleccionados, primero a la CRA y solo entonces a los usuarios a través de **Protegus2**, mensajes SMS y/o llamadas telefónicas.

| 4.2 | Modos de | funcionamiento | del sistem | a de alarma |
|-----|----------|----------------|------------|-------------|
|-----|----------|----------------|------------|-------------|

| Modo               | Descripción                                                                                                    |
|--------------------|----------------------------------------------------------------------------------------------------|
| OFF (DESARMADO)    | En este modo, solo algunas de las zonas están protegidas. La alarma solo reaccionará a eventos en zonas configuradas como <b>Incendio, 24 horas, Silencio 24H.</b>                                                                                                    |
| ARM (ARMADO)       | En este modo, todas las zonas están protegidas. La alarma reaccionará a todos los eventos posibles.                                                                                                    |
| STAY (PERMANENCIA) | En este modo, una parte de las zonas están protegidas, pero se permite movimiento en las zonas configuradas como Interior <b>STAY</b> e <b>Instant STAY</b> . Si la alarma está funcionando en este modo y se viola una zona de <b>Retardo</b> (Delay Zone), la alarma se activará solo después de que haya transcurrido el tiempo de entrada. |
| SLEEP (DESCANSO)   | En este modo, una parte de las zonas están protegidas, pero se permite movimiento en las zonas configuradas como Interior <b>STAY</b> e <b>Instant STAY</b> . Si la alarma está funcionando en este modo y se viola una zona de <b>Retardo</b> (Delay Zone), la alarma se activará inmediatamente.                                             |

#### 4.3 Control del sistema de alarma

El sistema de alarma se puede controlar mediante los siguientes dispositivos:

- Teclados Trikdis FLEXi SK-LED TouchPad, SK-LCD TouchPad;
- Teclados Paradox K32+, K32LED, K32LCD, K636, K10LED V/H, K35, TM50, TM70;
- Teclados *Crow* CR-16, CR-LCD;
- Llaves iButton;
- Tarjetas *RFID*;
- Interruptor eléctrico, cambiando el estado de la zona seleccionada por el interruptor de llave;
- Teléfono (mediante llamada telefónica o enviando un mensaje SMS con contenidos específicos);
- App *Protegus2*;
- Comando remoto desde la Central de Monitoreo.

#### 4.4 Control de Acceso

Los códigos de control se utilizan para dar a diferentes usuarios diferentes niveles de acceso para controlar el sistema de alarma. Los códigos de control de usuario constan de 4 dígitos. Al elegir e ingresar códigos de control, solo se usan números del 0 al 9, otros símbolos no están disponibles.

Tipos de códigos de control del sistema de alarma:

- Código de administrador Una combinación de seis dígitos (código predeterminado: 123456). Solo hay un código de administrador. No se puede eliminar, pero se puede cambiar. El código de administrador permite agregar o eliminar códigos de control de otros usuarios. El código de administrador no puede armar/desarmar el sistema de alarma;
- Código de usuario Una combinación de cuatro dígitos para armar/desarmar el sistema de alarma y para anular temporalmente las zonas de seguridad. Se recomienda asignar a cada usuario un código de control de alarma personal. La memoria del módulo *FLEXi SP3* puede almacenar hasta 40 códigos de usuario;
- Contraseña SMS Combinación de seis dígitos para controlar el sistema de alarma mediante mensajes SMS (Código predeterminado 123456).

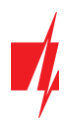

## 4.5 Funciones de seguridad

| Nombre                  | Descripción                                                                                                    |
|-------------------------|----------------------------------------------------------------------------------------------------|
| lgnorar<br>(Bypass)     | Temporalmente (para un armado del sistema de alarma) ignora una zona de seguridad al cambiar el estatus de la alarma. La función se utiliza cuando es necesario armar la alarma, pero una zona no funciona correctamente y la falla no se puede reparar fácilmente.                              |
| Sirena<br>(Bell squawk) | El módulo puede usar una señal de sirena breve para advertir sobre el armado y desarmado del sistema<br>de alarma en el lugar.                                                                                                    |
| Campana<br>(Chime)      | Cuando la alarma está desarmada, el módulo puede advertir que una zona está siendo violada activando el zumbador del teclado y/o una salida PGM especialmente programada.                                                                                                    |
| Re-ARM<br>(Re-Arm)      | Se utiliza para proteger contra el desarme accidental de la alarma. Si la alarma se desactivó mediante<br>una llamada telefónica, pero no se violó la zona de Retraso, la alarma volverá automáticamente a su<br>modo de seguridad anterior después de que pase el tiempo de Retraso de Entrada. |

## 4.6 Funciones adicionales

| Nombre                            | Descripción                                                                                                    |
|-----------------------------------|----------------------------------------------------------------------------------------------------|
| Medición de<br>temperatura        | Se pueden conectar hasta 8 sensores de temperatura DS18B20, DS18S20 o un sensor de temperatura y humedad AM2301 al módulo <i>FLEXi SP3</i> . Los intervalos de temperaturas permitidas se pueden configurar para cada uno de ellos individualmente. Si la temperatura cambia más allá de intervalo establecido, se creará y enviará un mensaje de evento a los usuarios. |
| Control remoto de<br>dispositivos | Se pueden conectar dispositivos electrónicos adicionales a las salidas del colector abierto programable del módulo de seguridad <i>FLEXI SP3</i> y se pueden controlar de forma remota.                                                                                                    |

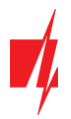

## 5 Control de la alarma

#### 5.1 Control de la alarma con un teclado SK-LCD TouchPad

El teclado FLEXi SK-LCD TouchPad para control del sistema de alarma muestra los estados de 64 zonas y 8 participaciones. Además, el teclado FLEXi SK-LCD TouchPad se puede asignar para controlar una o más áreas deseadas (versión del programa operativo del teclado desde FW:1.41, versión del programa operativo del panel de control desde FW:SP3\_xxx4\_0119. La versión del firmware del teclado se puede ver presionando [**MENU**] [5] [0].). El teclado mostrará los estados del área asignada y de las zonas del área.

| La pantalla LCD muest | tra el e | estado de la | as zonas                              | y los m      | odos de   | funcionam | niento del panel de seguridad. |
|-----------------------|----------|--------------|---------------------------------------|--------------|-----------|-----------|--------------------------------|
|                       |          | Тео          | lado S                                | K-LCD        | TouchP    | ad        |                                |
|                       |          |              |                                       | FLEX         | Ì         |           |                                |
|                       |          | E            | <sup>ieptiembre (</sup><br>Arm<br>Are | nado:<br>a 1 | 21,6 °C 🗖 | ı         |                                |
|                       |          |              | [MENU] de                             | Servicio: P  | roblema   |           |                                |
|                       |          | 4            | 1                                     | 2            | 3         | ARM       |                                |
|                       |          | ^            | 4                                     | 5            | 6         | SLEEP     |                                |
|                       |          | $\sim$       | 7                                     | 8            | 9         | STAY      |                                |
|                       |          | MENU         | С                                     | 0            | ок        | OFF       |                                |

Botones retroiluminados para configurar modos de funcionamiento e ingresar números

#### Botones para configurar modos de operación e ingresar números

| Botón        | Descripción                                                                                                |
|--------------|----------------------------------------------------------------------------------------------------|
| 4            | Este botón también se utiliza para editar códigos de control y para restablecer los sensores de incendios. |
| ^            | Botón de flecha (utilizado para navegar por el menú).                                                      |
| $\checkmark$ | Botón de flecha (utilizado para navegar por el menú).                                                      |
| MENU         | El botón MENU se utiliza para abrir la ventana de configuración avanzada.                                  |
| 1, 29, 0     | Botones para ingresar números.                                                                             |
| С            | Botón para salir de los modos y borrar valores.                                                            |
| ОК           | Botón para confirmar la elección especificada.                                                             |
| ARM          | Botón para activar el modo de seguridad total <b>ARM</b> .                                                 |
| SLEEP        | Botón para activar el modo <b>SLEEP</b> .                                                                  |
| STAY         | Botón para activar el modo <b>STAY</b> .                                                                   |
| OFF          | Botón para activar el modo <b>OFF</b> (Desarmar).                                                          |

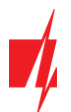

- Nota: 1. Para apagar el modo de programación o borrar un valor ingresado incorrectamente, presione el botón [C].
  - 2. Si al menos una zona es violada, no será posible armar el sistema de alarma (si la propiedad **FORCE** no está asignada a las zonas violadas).

## 5.2 Armado/Desarmado rápido del sistema de alarma

Armar/Desarmar el sistema de alarma usando un código cuando el sistema de seguridad tiene zonas STAY.

Los modos de seguridad **ARM**, **STAY** y **SLEEP** se cambian a **OFF/DISARM**, y **OFF/DISARM** se cambia al modo **ARM** o **STAY**. Cambiar el modo de seguridad:

- 1. Ingresar [Código de usuario].
  - a. Si el sistema de seguridad tiene solo una sección, omita el paso 2. Si el sistema tiene varias particiones, los números de las particiones aparecerán en la pantalla del teclado, cuyos modos el usuario puede cambiar.
- 2. Presione los números de las particiones elegidas.
- 3. Desarmado. Las particiones que estaban en los modos ARM, STAY y SLEEP cambiarán al modo OFF/DISARM.
  - a. Cuando el sistema de seguridad está desarmado, el siguiente texto aparece en la pantalla del teclado: Desarmado: Área.
  - b. Si la función **Sirena** (Bell Squawk) está habilitada, la sirena se activará dos veces por cortos periodos de tiempo mientras la alarma se apaga.
- 4. Armado. El tiempo de retraso de salida será contará hacia atrás para las particiones que estaban en modo de OFF/DISARM. Si se viola una zona de Retraso durante la cuenta regresiva, se activará el modo ARM, y si una zona de Retraso no se viola, se activará el modo STAY.
  - a. El texto correspondiente aparecerá en la pantalla del teclado: Armado: Área o Stay: Área.
  - b. Si la función de **Sirena** está habilitada, la sirena se activará una vez por un corto periodo de tiempo mientras se enciente de la alarma.

#### 5.3 Armar la alarma en modo ARM

Para activar el modo de seguridad ARM para un sistema de alarma que está dividido en varias particiones:

- 1. Presione el botón **[ARM]** del teclado.
- 2. Ingrese el **[Código de usuario]** usando el teclado.
- 3. Presione los botones con los números de las particiones que quiere controlar.
- 4. Confirme su selección presionando el botón **[OK]**.
- 5. Antes de que se agote el tiempo de **Retraso de Salida**, abandone las instalaciones y cierre la puerta.
  - a. Durante la cuenta regresiva del tiempo de retardo de salida, el tiempo de salida se mostrará en la pantalla del teclado. Cuando el sistema de seguridad está armado, el siguiente texto aparece en la pantalla del teclado: **Armado: Área**.
  - b. Si la función de **Sirena** está habilitada, la sirena se activará una vez por un corto periodo de tiempo mientras se enciente la alarma.

#### 5.4 Armar la alarma en modo STAY

Para activar el modo de seguridad STAY para un sistema de alarma que está dividido en múltiples particiones:

- 1. Presione el botón [STAY] del teclado.
- 2. Ingrese el [Código de usuario] usando el teclado.
- 3. Presione los botones con los números de las particiones que quiere controlar.
- 4. Confirme su selección presionando el botón **[OK]**.
- 5. El modo STAY se activará inmediatamente, sin retardo de salida.
- 6. El siguiente texto aparecerá en la pantalla del teclado: Stay: Área.
- a. Si la función de **Sirena** está habilitada, la sirena se activará una vez por un corto periodo de tiempo mientras se enciente la alarma.

Nota: El modo STAY no está disponible a menos que una zona esté configurada como Interior STAY o Instant STAY.

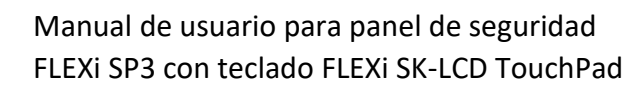

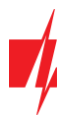

#### 5.5 Armar la alarma en modo SLEEP

Para actívate el modo de seguridad SLEEP para un sistema de alarma que está dividido en múltiples particiones:

- 1. Presione el botón [SLEEP] del teclado.
- 2. Ingrese el [Código de usuario] usando el teclado.
- 3. Presione los botones con los números de las particiones que quiere controlar.
- 4. Confirme su selección presionando el botón [OK].
- 5. El modo SLEEP se activará inmediatamente, sin retardo de salida.
- 6. El siguiente texto aparecerá en la pantalla del teclado: Sleep: Área.
- a. Si la función de **Sirena** está habilitada, la sirena se activará una vez por un corto periodo de tiempo mientras se enciente la alarma.

Nota:

El modo SLEEP no está disponible a menos que una zona esté configurada como Interior STAY o Instant STAY.

#### 5.6 Desarmar la alarma (modo OFF)

Cuando las instalaciones están aseguradas en modo **ARM** o **STAY**, la cuenta regresiva del tiempo de **Retraso de Entrada** comenzará si alguien ingresa a las instalaciones. Debe desarmar la alarma antes de que acabe la cuenta regresiva.

Para desactivar el modo de protección (active el modo OFF/DISARM):

- 1. Presione el botón **[OFF]** del teclado.
- 2. Ingrese el [Código de usuario] usando el teclado.
  - a. Si el sistema solo tiene una partición, omita los pasos 3 y 4.
- 3. Presione los botones con los números de las particiones que quiere controlar.
- 4. Confirme su selección presionando el botón [OK].
  - a. Cuando el sistema de seguridad está desarmado, aparece el siguiente texto en la pantalla del teclado: **Desarmado: Área**.
  - b. Si la función de **Sirena** está habilitada, la sirena se activará dos veces durante un corto periodo de tiempo mientras se apaga la alarma.

#### 5.6.1 Apagar la alarma después de que esta ha sido activada

Para apagar la alarma:

- 1. Ingrese el [Código de usuario].
  - a. Si el sistema solo tiene una partición, omita los pasos 2 y 3.
- 2. Presione los botones con los números de las particiones que quiere controlar.
- 3. Confirme su selección presionando el botón [OK].
  - a. Cuando el sistema de seguridad está desarmado, aparece el siguiente texto en la pantalla del teclado: Desarmado: Área.
  - b. Si la función de **Sirena** está habilitada, la sirena se activará dos veces durante un corto periodo de tiempo mientras se apaga la alarma.
  - c. El siguiente texto aparecerá en la pantalla del teclado: [MENU] de Servicio: Memoria. Presione el botón [MENU], luego [3], y la pantalla mostrará las zonas que activaron la alarma. Presione [C] para dejar de ver las áreas dañadas.

#### 5.7 Anulación Temporal de zona (Función Bypass)

Para activar la función Ignorar (Bypass):

- 1. Presione el botón **[MENU]** en el teclado.
- 2. Presione el botón **[2]** en el teclado.
- 3. Ingrese el [Código de usuario].
- 4. Ingrese los números de dos dígitos de las zonas que desea ignorar.
- 5. Confirme su selección presionando el botón [OK].
- 6. El teclado saldrá del modo **Bypass**.

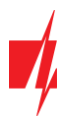

Para desactivar la función Ignorar (Bypass), repita los mismos pasos anteriores.

#### 5.8 Visualización y borrado de la memoria de activación de alarma

Cuando se activa el sistema de alarma, aparece el siguiente texto en la pantalla del teclado: [MENU] de Servicio: Memoria. Para averiguar el motivo de la activación de la alarma, debe:

- 1. Presione la tecla [MENU] en el teclado.
- 2. Presione la tecla **[3]** en el teclado.
- 3. Aparecerá en la pantalla una lista de las zonas que activaron la alarma.
- 4. Para salir de este modo, presione la tecla [C].
  - a. Si no se realiza ninguna operación en el teclado, el modo de vista previa de la memoria se apagará automáticamente después de un minuto, pero la información permanecerá en la memoria y el mensaje permanecerá en la pantalla:
    [MENU] de Servicio: Memoria.
- 5. La memoria se borrará después de que se encienda la alarma.

#### 5.9 Restablecer los sensores de fuego (humo)

Después de la activación de los sensores de fuego (humo), para restablecer los sensores:

- 1. Mantenga presionado el botón [ 7] durante 3 segundos.
  - a. Se activará la salida PGM a la que están conectados los sensores de incendio y que está configurada para operar en el modo de **Restablecimiento del sensor de incendio**.
  - b. Los sensores de fuego (humo) conectados a la zona del panel de control se restablecerán.

#### 5.10 Botones de llamada de emergencia

El teclado se puede utilizar para enviar mensajes a la empresa de seguridad para indicar que se necesita ayuda o sobre peligro inminente. Esta función solo está disponible si está utilizando los servicios de una empresa de seguridad y el sistema de seguridad está conectado a la estación central de monitoreo. El instalador debe activar los botones de llamada de emergencia. Los botones se activan en *TrikdisConfig* en la rama del menú **Módulos / Teclados / Parámetros del teclado**.

Mantenga presionados los siguientes botones durante 3 segundos:

- [1] para enviar un mensaje de **Pánico** por peligro inminente.
- [4] para enviar un mensaje **Médico** sobre la necesidad de asistencia médica.
- [7] para enviar un mensaje por Incendio.

#### 5.11 Solución de problemas del sistema de alarma

Cuando ocurre un mal funcionamiento, el siguiente texto aparece en la pantalla del teclado: [MENU]de Servicio : Problema. Para ver las fallas del sistema de alarma:

- 1. Presione la tecla [MENU] en el teclado.
- 2. Presione la tecla [1] en el teclado.
- 3. Los grupos de fallas se mostrarán en la pantalla del teclado.
- 4. Si es necesario detallar un grupo de fallas, presione la tecla correspondiente.
- 5. Presione la tecla **[C]** para salir del modo de solución de problemas.

#### Descripciones de problemas

| Grupo de problemas               | Descripción del grupo seleccionado |
|----------------------------------|------------------------------------|
| [1]: Batería de zona inalámbrica |                                    |
| [2]: Alimentación Trouble        | [1] Baja/Sin batería               |
|                                  | [2] AC perdido                     |
|                                  | [3] AUX Trouble                    |
| [3]: Sirena Trouble              |                                    |

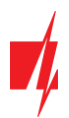

| Grupo de problemas                | Descripción del grupo seleccionado |
|-----------------------------------|------------------------------------|
| [4]: Problema de comunicación     |                                    |
| [5]: Zona Tamper                  |                                    |
| [8]: Perdida de reloj             |                                    |
| [9]: Zona inalámbrica pérdida     |                                    |
| [10]: Modulo de expansion perdido |                                    |

## 5.12 Programar códigos de control de usuario

#### 5.12.1 Cambiar el código de administrador

El código de administrador se puede cambiar en el menú del software TrikdisConfig en la rama System Options / Access / Access codes.

#### 5.12.2 Ingresar nuevos códigos de usuario

- 1. Presione el botón [<sup>4</sup>] en el teclado.
- 2. Ingrese el [Código de administrador] de 6 dígitos.
- 3. Ingrese un número de serie de usuario de dos dígitos que no esté en uso.
- 4. Ingrese el **[Código de usuario]** de 4 dígitos.
- 5. Vuelva a ingresar el [Código de usuario] de 4 dígitos.
- 6. Ingrese las particiones que el usuario podrá controlar.
- 7. Confirme su selección presionando el botón **[OK]**.
- 8. Para salir del modo de programación presione el botón [C].

#### 5.12.3 Editar códigos de usuario

- 1. Presione el botón [<sup>4</sup>] en el teclado.
- 2. Ingrese el **[Código de administrador]** de 6 dígitos.
- 3. Ingrese el número de serie de usuario de dos dígitos deseado.
- 4. Ingrese el [Código de usuario] de 4 dígitos.
- 5. Vuelva a ingresar el [Código de usuario] de 4 dígitos.
- 6. Ingrese las particiones que el usuario podrá controlar.
- 7. Confirme su selección presionando el botón [OK].
- 8. Para salir del modo de programación presione el botón [C].

#### 5.12.4 Visualización de los estados de las particiones

Ver el estado de las particiones del sistema de seguridad. Presione la tecla **[OK]** o **[C]** y el estado de las secciones de alarma antirrobo se mostrará en la pantalla del teclado.

#### 5.12.5 Eliminar códigos de usuario

Para eliminar códigos de usuario existentes:

- 1. Presione el botón [ <sup>4</sup> ] en el teclado.
- 2. Ingrese el [Código de administrador] de 6 dígitos.
- 3. Ingrese el número de serie de usuario de dos dígitos deseado.
- 4. Presione el botón [SLEEP].
- 5. Para salir del modo de programación presione el botón [C].

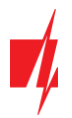

#### 5.12.6 Código de ataque (Duress)

Si se ve obligado a encender o pagar el sistema de alarma, si ingresa su código de usuario con la opción de Ataque habilitada, el sistema activará/desactivará el sistema de alarma e inmediatamente transmitirá una alarma silenciosa (Código Duress) Al Centro de Monitoreo. El código Duress debe ser habilitado por el instalador. Existen dos tipos de códigos: Último dígito más alto o "0" en lugar del primer dígito.

#### 5.13 Configurar la fecha y la hora

- 1. Presione el botón [MENU].
- 2. Presione el botón [4].
- 3. Presione el botón [8].
- 4. Ingrese horas, minutos, año, mes, día.
- 5. Presione el botón [C] para salir del modo MENU.

#### 5.14 Establecer el volumen del teclado

- 1. Presione el botón [MENU].
- 2. Presione el botón [4].
- 3. Presione el botón [2]. Presione los botones [^] [V] para configurar el volumen deseado.
- 4. Confirme su elección haciendo clic en el botón [OK].
- 5. Presione el botón **[C]** para salir del modo **MENU**.

#### 5.15 Ajuste del brillo de la pantalla y los botones del teclado

Ajuste del brillo de la pantalla y la luz de fondo de los botones del teclado:

- 1. Presione el botón [MENU].
- 2. Presione el botón [4].
- 3. Presione el botón [3] para ajustar el brillo de los botones del teclado. Utilice los botones [^] ['] para configurar el brillo del botón deseado. Confirme su selección haciendo clic en el botón [OK].
- 4. Presione el botón [4] para ajustar el brillo de la pantalla. Utilice los botones [^] [V] para establecer el brillo de pantalla deseado. Confirme su selección haciendo clic en el botón [OK].
- 5. Presione el botón [C] para salir del modo MENU.

El brillo de la luz de fondo del teclado se puede ajustar automáticamente dependiendo de la luz ambiental:

- 1. Presione el botón [MENU].
- 2. Presione el botón [4].
- 3. Presione el botón [5].
- 4. Presione la tecla [1] si seleccionó Activado. (control automático de brillo del teclado).
- 5. Confirme su elección haciendo clic en el botón **[OK]**.
- 6. Presione el botón [C] para salir del modo MENU.

También puede elegir el fondo de la pantalla del teclado Oscuro o Claro:

- 1. Presione el botón [MENU].
- 2. Presione el botón [4].
- 3. Presione el botón [6].
- 4. Presione [1] para seleccionar Fondo de pantalla de teclado **Oscuro**, o presione [2] para seleccionar Fondo de pantalla de teclado **Claro**.
- 5. Confirme su elección haciendo clic en el botón **[OK]**.
- 6. Presione la tecla [C] para salir del modo MENU.

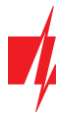

## 5.16 Ajuste de la temperatura

El teclado SK-LCD TouchPad tiene un sensor de temperatura incorporado. El sensor de temperatura debe calibrarse para mostrar la temperatura ambiente correcta. La calibración se lleva a cabo ingresando la temperatura ambiente actual en el teclado (esto se hace solo una vez):

- 1. Presione el botón [MENU].
- 2. Presione el botón [4].
- 3. Presione el botón [7].
- 4. Ingrese la temperatura ambiente actual.
- 5. Confirme su elección haciendo clic en el botón [OK].
- 6. Presione la tecla [C] para salir del modo MENU.

Después de unos segundos, el teclado mostrará la temperatura ambiente.

## 6 Control mediante llaves iButton

#### **Nota:** Si al menos una zona es violada, no será posible armar el sistema de alarma.

El lector de llaves de contacto CZ-Dallas debe estar conectado al panel de control. Las llaves iButton se pueden utilizar para configurar los modos de seguridad **ARM / STAY / OFF** del sistema de alarma. El modo de seguridad SLEEP no está disponible.

Coloque la llave iButton contra el lector de llaves. El modo del sistema de alarma cambiará al modo opuesto. Si el sistema estaba armado, se desarmará. Si el sistema estaba desarmado, se armará y comenzará la cuenta regresiva del tiempo de **Retraso de Salida**. Si la zona configurada en **Retraso** no se viola durante el tiempo de salida y hay zonas configuradas en **Interior STAY** e **Instant STAY**, se activará el modo de seguridad **STAY**.

Se pueden eliminar las llaves existentes y agregar nuevas llaves a un sistema de alarma ya instalado y en funcionamiento mediante el software de configuración **TrikdisConfig** o usando un lector de llaves de contacto.

Vinculando llaves con el lector CZ-Dallas.

- Si la lista de códigos de etiqueta está vacía, coloque la llave de contacto contra el "ojo" del lector y manténgala presionada durante 3 segundos. La llave se vinculará, se agregará a la primera línea de la lista y se convertirá en la llave Maestra.
- 2. Para activar el modo de vinculación de llave de contacto, mantenga la **llave Maestra** contra el "ojo" del lector de llaves durante al menos 10 segundos.
- 3. Para vincular las llaves de usuario, sosténgalas una a la vez contra el "ojo" del lector de llaves.
- 4. Cuando ya haya terminado de vincular las llaves electrónicas (*iButton*), mantenga presionada la **llave Maestra** contra el lector de llaves de nuevo para deshabilitar el modo de vinculación.
- 5. Para eliminar todas las llaves (incluida la llave Maestra), mantenga presionada la **llave Maestra** contra el lector durante al menos 20 segundos.

## 7 Control mediante tarjetas RFID (etiquetas)

Nota: Si al menos una zona es violada, no será posible armar el sistema de alarma.

Se debe conectar un lector RFID Wiegand (26/34) con teclado al panel de control. Las tarjetas RFID se pueden utilizar para configurar los modos **ARM / STAY / OFF** del sistema de alarma.

Se pueden agregar etiquetas RFID (tarjetas) ingresado sus números de identificación en el campo de código de etiquetas del software *TrikdisConfig*.

Sostenga la tarjeta RFID contra el lecto Wiegand o ingrese el [Código de usuario] en el teclado del lector Wiegand y presione [#]. El modo del sistema de alarma cambiará al modo opuesto. Si el sistema estaba armado, se desarmará. Si el sistema estaba desarmado, se armará y comenzará la cuenta regresiva del tiempo de Retraso de Salida. Si la zona configurada en Retraso no se viola durante el tiempo de salida y hay zonas configuradas en Interior STAY e Instant STAY, se activará el modo de seguridad STAY.

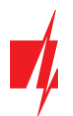

## 8 Control mediante llamadas telefónicas

| Nota: | Si al menos una zona es violada, no será posible armar el sistema de alarma (si la propiedad FORCE no está asignada a las zonas violadas).                                                                                                    |
|-------|----------------------------------------------------------------------------------------------------|
|       | Al controlar la alarma mediante llamadas telefónicas, solo están disponibles los modos de seguridad <b>ARM</b> y <b>STAY</b> . Antes de llamar, se recomienda verificar el modo de seguridad actual enviando una solicitud para conocer el estatus de la partición a través de un mensaje SMS (comando: <b>ASKA 123456</b> ), y también verificar los estatus de la zona actual enviando una solicitud de estatus de la zona mediante un mensaje SMS (comando: <b>ASKI 123456</b> ). |

La programación del panel de control permite ingresar los números de teléfono de los usuarios y especificar lo que estos usuarios pueden controlar mediante llamadas telefónicas: armar/desarmar la alarma o controlar el equipo electrónico conectado a la salida **PGMx** del módulo.

Llame al número de la tarjeta SIM insertada en el módulo de control de seguridad *FLEXi SP3*. Si el número de teléfono desde el que usted está llamando está especificado en la memoria del módulo, el panel de control responderá la llamada y entonces podrá ingresar el comando de control (consulte la tabla de comandos de control).

| Botones del teclado           | Función                                                     | Descripción                                                                                                    |
|-------------------------------|-------------------------------------------------------------|----------------------------------------------------------------------------------------------------|
| [1][partición no][#]          | Armar la partición<br>seleccionada del sistema<br>de alarma | Ej. (armar partición 2): <b>12#</b>                                                                                                    |
| [2][ partición no][#]         | Desarmar partición<br>seleccionada del sistema<br>de alarma | Ej. (desarmar partición 2): 22#                                                                                                    |
| [3][salida no][#][Estatus no] | Controlar salida OUT<br>seleccionada                        | Controla una salida OUT especificada.<br>Estatus:<br>[0] – salida apagada;<br>[1] – salida encendida;<br>[2] – apagada por tiempo de pulso;<br>[3] – encendida por tiempo de pulso;<br>(El tiempo de pulso se especifica mediante el software<br><i>TrikdisConfig</i> , en la table PGM)<br>Ej. (Establecer la salida 10UT al estatus "on" (encendido)):<br>31#1<br>Ej. (Establecer la salida 20UT al estatus "on" para el<br>Tiempo de pulso especificado en la tabla "PGM" de<br><i>TrikdisConfig</i> ): 32#3 |

Lista de comandos que se pueden ingresar a través del teclado del teléfono

Si la función **Re-ARM** está activada, si la zona de **Retraso** no se viola después de que pase el tiempo de entrada establecido desde el momento que se ingresó el comando de desarme de la alarma, el sistema de alarma regresará automáticamente al modo de seguridad anterior.

## 9 Control mediante mensajes SMS

Mediante mensajes SMS se puede controlar el panel de control *FLEXI SP3* y cambiar algunos de los parámetros del panel. Solo el software *TrikdisConfig* puede cambiar todos los parámetros del módulo.

Estructura de un mensaje SMS: Comando espacio Contraseña espacio Datos

Para un panel de control con configuración predeterminada, la contraseña SMS es 123456. Por razones de seguridad, recomendamos cambiarla a una combinación que solo usted conozca y ino olvide!

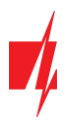

#### Lista de comandos SMS

| Comando | Datos                                 | Descripción                                                                                                    |
|---------|---------------------------------------|----------------------------------------------------------------------------------------------------|
| INFO    |                                       | Solicita información sobre el panel de control. Se incluirán en la respuesta: el<br>nombre del objeto, el estado de la partición, el número IMEI, la intensidad de la<br>señal GSM, la versión del firmware y el número de serie. Ej.: <b>INFO 123456</b>                                                                                                    |
| RESET   |                                       | Restablecer el dispositivo. Ej.: <b>RESET 123456</b>                                                                                                    |
| OUTPUTx | ON                                    | Enciende una salida, "x" es el número de la salida. Ej.: <b>OUTPUT1 123456 ON</b>                                                                                                    |
|         | OFF                                   | Apague una salida, "x" es el número de la salida. Ej.: <b>OUTPUT1 123456 OFF</b>                                                                                                    |
|         | PULSE=ttt                             | Enciende una salida durante un tiempo específico – "x" es el número de la salida<br>OUT y "ttt" es un número de tres dígitos que especifica el tiempo de pulso en<br>segundos. Ej.: <b>OUTPUT1 123456 PULSE=002</b>                                                                                                    |
| PSW     | Nueva contraseña SMS                  | Cambia la contraseña SMS. Ej.: <b>PSW 123456 654123</b>                                                                                                    |
| TIME    | YYYY/MM/DD,12:00:00                   | Establece la fecha y hora. Ej.: TIME 123456 2020/01/02,12:23:00                                                                                                    |
| ΤΧΤΑ    | Nombre del objeto                     | Especifica el nombre del objeto. Ej.: TXTA 123456 House                                                                                                    |
| RDR     | NoTeléfono#TextoSMS                   | Reenvía mensajes SMS al número especificado. El número de teléfono debe<br>comenzar con un símbolo "+" y el código internacional del país.<br>Ej.: <b>RDR 123456 +37061234567#texto reenviado</b>                                                                                                    |
| ASKI    |                                       | Envía mensajes SMS con los estados de las entradas IN. Ej.: ASKI 123456                                                                                                    |
| ASKO    |                                       | Envía mensajes SMS con los estados de las salidas OUT. Ej.: ASKO 123456                                                                                                    |
| ASKA    |                                       | Envía mensajes SMS con los estados de las particiones. Ej.: ASKA 123456                                                                                                    |
| ASKT    |                                       | Envía mensajes SMS con los valores de todos los sensores de temperatura.<br>Ej.: <b>ASKT 123456</b>                                                                                                    |
| DISARM  | SYS:x                                 | Desarma la alarma, "x" es el número de partición (1-8).<br>Ej.: <b>DISARM 123456 SYS:1</b>                                                                                                    |
| ARM     | SYS:x                                 | Arma la alarma, "x" es el número de partición (1-8). Ej.: ARM 123456 SYS:1                                                                                                    |
| STAY    | SYS:x                                 | Arma la partición "x" en modo Stay, "x" es el número de partición (1-8).<br>Ej.: <b>STAY 123456 SYS:1</b>                                                                                                    |
| SLEEP   | SYS:x                                 | Arma la partición "x" en modo Sleep "x" es el número de partición (1-8).<br>Ej.: <b>SLEEP 123456 SYS:1</b>                                                                                                    |
| FRS     |                                       | Restablece la salida del sensor de incendio, si a la salida OUT se le asigna la función "Restablecer sensor de incendio". Ej.: <b>FRS 123456</b>                                                                                                    |
| SETN    | TeléfonoX=NoTeléfono#<br>Nombre#email | Agrega un número de teléfono y nombre de usuario y lo asigna al usuario "x". "x"<br>es la línea del número de teléfono en la lista. El número de teléfono debe<br>comenzar con el símbolo "+" y el código internacional del país. El número de<br>teléfono y el nombre de usuario deben estar separados por el símbolo "#".<br>Ej.: <b>SETN 123456 PHONE5=+37061234567#JOHN#john@trikdis.com</b> |
|         | TeléfonoX=DEL                         | Elimina el número de teléfono y el nombre de usuario de la lista.<br>Ej.: <b>SETN 123456 PHONE5=DEL</b>                                                                                                    |
| UUSD    | *Código Uusd#                         | Envía un código UUSD al operador. Ej.: <b>UUSD 123456 *245#</b>                                                                                                    |
| CONNECT | Protegus=ON                           | Conecta al servicio en la nube Protegus. Ej.: CONNECT 123456 PROTEGUS=ON                                                                                                    |
|         | Protegus=OFF                          | Desconecta del servicio en la nube Protegus.<br>Ej.: <b>CONNECT 123456 PROTEGUS=OFF</b>                                                                                                    |

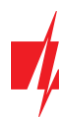

## Manual de usuario para panel de seguridad FLEXi SP3 con teclado FLEXi SK-LCD TouchPad

| Comando | Datos           | Descripción                                                                    |
|---------|-----------------|--------------------------------------------------------------------------------|
|         | Code=123456     | Código de servicio en la nube de Protegus. Ej.: CONNECT 123456 CODE=123456     |
|         | IP=0.0.0.0:8000 | Especifica el puerto y la TCP IP del canal de conexión del servidor principal. |
|         |                 | Ej.: CONNECT 123456 IP=0.0.0.0:8000                                            |
|         | IP=0            | Para apagar el canal principal. Ej.: CONNECT 123456 IP=0                       |
|         | ENC=123456      | Clave de cifrado TRK. Ej.: CONNECT 123456 ENC=123456                           |
|         | APN=Internet    | Nombre APN. Ej.: CONNECT 123456 APN=INTERNET                                   |
|         | USER=usuario    | Usuario APN. Ej.: CONNECT 123456 USER=User                                     |
|         | PSW=contraseña  | Contraseña APN. Ej.: CONNECT 123456 PSW=Password                               |

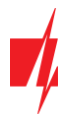

## Información sobre el objeto protegido

Complete las siguientes tablas. Guarde este documento en un lugar seguro.

#### Códigos de acceso

Su Código de administrador es

Otros códigos de acceso:

| No. | Código | No. de llave de control | No. | Código | No. de llave de control |
|-----|--------|-------------------------|-----|--------|-------------------------|
| 01A |        |                         | 21  |        |                         |
| 02A |        |                         | 22  |        |                         |
| 03A |        |                         | 23  |        |                         |
| 04A |        |                         | 24  |        |                         |
| 05A |        |                         | 25  |        |                         |
| 06A |        |                         | 26  |        |                         |
| 07A |        |                         | 27  |        |                         |
| 08A |        |                         | 28  |        |                         |
| 09  |        |                         | 29  |        |                         |
| 10  |        |                         | 30  |        |                         |
| 11  |        |                         | 31  |        |                         |
| 12  |        |                         | 32  |        |                         |
| 13  |        |                         | 33  |        |                         |
| 14  |        |                         | 34  |        |                         |
| 15  |        |                         | 35  |        |                         |
| 16  |        |                         | 36  |        |                         |
| 17  |        |                         | 37  |        |                         |
| 18  |        |                         | 38  |        |                         |
| 19  |        |                         | 39  |        |                         |
| 20  |        |                         | 40  |        |                         |

#### Zonas

| Zona | Espacio protegido | Tipo de zona |
|------|-------------------|--------------|
| 01   |                   |              |
| 02   |                   |              |
| 03   |                   |              |
| 04   |                   |              |
| 05   |                   |              |
| 06   |                   |              |
| 07   |                   |              |
| 08   |                   |              |
| 09   |                   |              |

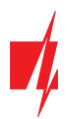

## Manual de usuario para panel de seguridad FLEXi SP3 con teclado FLEXi SK-LCD TouchPad

| Zona | Espacio protegido | Tipo de zona |
|------|-------------------|--------------|
| 10   |                   |              |
| 11   |                   |              |
| 12   |                   |              |
| 13   |                   |              |
| 14   |                   |              |
| 15   |                   |              |
| 16   |                   |              |
| 17   |                   |              |
| 18   |                   |              |
| 19   |                   |              |
| 20   |                   |              |
| 21   |                   |              |
| 22   |                   |              |
| 23   |                   |              |
| 24   |                   |              |
| 25   |                   |              |
| 26   |                   |              |
| 27   |                   |              |
| 28   |                   |              |
| 29   |                   |              |
| 30   |                   |              |
| 31   |                   |              |
| 32   |                   |              |
| 33   |                   |              |
| 34   |                   |              |
| 35   |                   |              |
| 36   |                   |              |
| 37   |                   |              |
| 38   |                   |              |
| 39   |                   |              |
| 40   |                   |              |
| 41   |                   |              |
| 42   |                   |              |
| 43   |                   |              |
| 44   |                   |              |
| 45   |                   |              |
| 46   |                   |              |

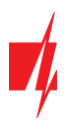

## Manual de usuario para panel de seguridad FLEXi SP3 con teclado FLEXi SK-LCD TouchPad

| Zona | Espacio protegido | Tipo de zona |
|------|-------------------|--------------|
| 47   |                   |              |
| 48   |                   |              |
| 49   |                   |              |
| 50   |                   |              |
| 51   |                   |              |
| 52   |                   |              |
| 53   |                   |              |
| 54   |                   |              |
| 55   |                   |              |
| 56   |                   |              |
| 57   |                   |              |
| 58   |                   |              |
| 59   |                   |              |
| 60   |                   |              |
| 61   |                   |              |
| 62   |                   |              |
| 63   |                   |              |
| 64   |                   |              |

## Sensores de temperatura

| Sensor | Número de serie | Espacio controlado | Temperatura Max. | Temperatura Min. |
|--------|-----------------|--------------------|------------------|------------------|
| 01     |                 |                    |                  |                  |
| 02     |                 |                    |                  |                  |
| 03     |                 |                    |                  |                  |
| 04     |                 |                    |                  |                  |
| 05     |                 |                    |                  |                  |
| 06     |                 |                    |                  |                  |
| 07     |                 |                    |                  |                  |
| 08     |                 |                    |                  |                  |

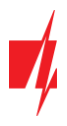

#### Botones de llamada de emergencia

| Pánico            |  |
|-------------------|--|
| Sistema de alarma |  |
| Ambulancia        |  |

#### Intervalos de tiempo

| Tiempo para entrar | <br>sec. |
|--------------------|----------|
| Tiempo para salir  | 500      |

| nempo para salir | S | ec. |
|------------------|---|-----|
| <b>T</b> : 1     |   |     |

| Tiempo de operación de la sirena | <br>sec. |
|----------------------------------|----------|
|                                  |          |

#### Información adicional

ECM \_

Instalador

(nombre)

(nombre)

(número de teléfono) (número de teléfono) (contraseña)